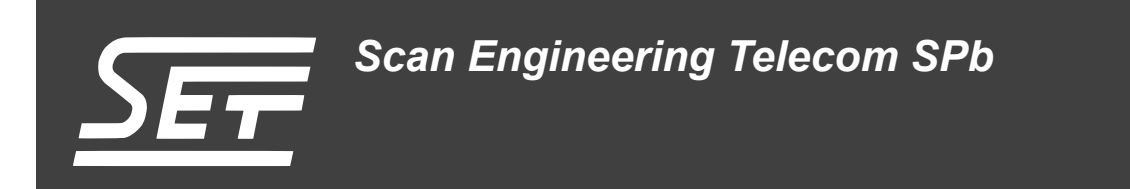

# SAMC-404. Загрузчик IBL

Руководство пользователя

Версия 1.1

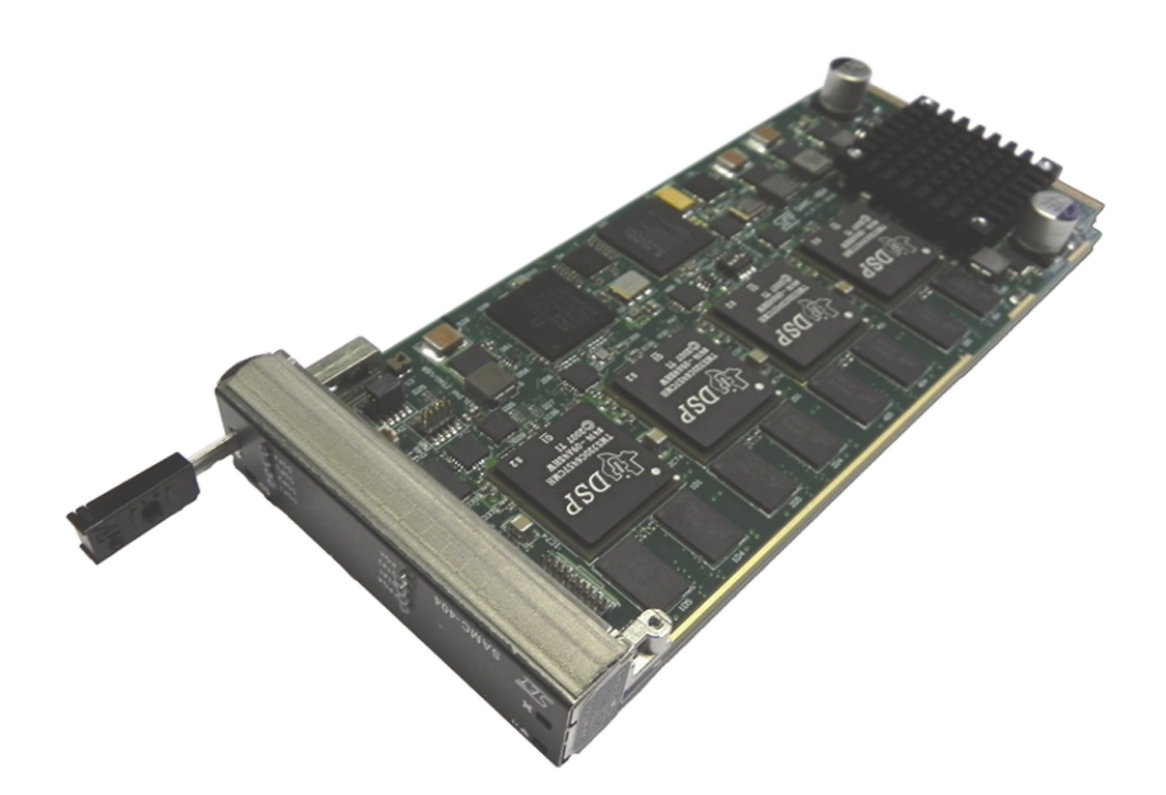

Код документа: UG-SAMC-404-IBL Дата сборки: 27 мая 2015 г. Листов в документе: 21

© 2015, ООО «Скан Инжиниринг Телеком - СПб» http://www.setdsp.ru

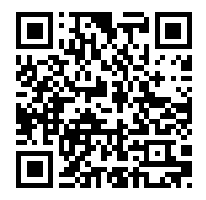

## История ревизий

| Ревизия | Дата | Изменения                    |  |  |
|---------|------|------------------------------|--|--|
| 1.1     | —    | Внесены правки в таблицу 5-1 |  |  |
| 1.0     | _    | Начальная версия             |  |  |

#### Содержание

| Сг | писок рисунков                                                                                                    | 4            |  |  |  |
|----|----------------------------------------------------------------------------------------------------|--------------|--|--|--|
| Сг | Список таблиц                                                                                                    |              |  |  |  |
| Сг | писок листингов                                                                                                    | 4            |  |  |  |
| Пе | еречень сокращений и условных обозначений                                                                                | 5            |  |  |  |
| 1  | Загрузчик IBL                                                                                                    | 6            |  |  |  |
| 2  | Процесс сетевой загрузки модуля SAMC-404 с IBL                                                                           | 7            |  |  |  |
| 3  | Сборка IBL из исходных кодов           3.1         Сборка в Windows системе           3.2         Сборка в Linux системе | 8<br>8<br>12 |  |  |  |
| 4  | Запись образа IBL в EEPROM                                                                                               | 14           |  |  |  |
| 5  | Конфигурация IBL                                                                                                    | 17           |  |  |  |

#### Список рисунков

| 3-1 | Установка MinGW. Выбор каталога репозиториев               | 8  |
|-----|------------------------------------------------------------|----|
| 3-2 | Установка MinGW. Окно лицензии                             | 9  |
| 3-3 | Установка MinGW. Выбор папки для установки                 | 9  |
| 3-4 | Установка MinGW. Выбор устанавливаемых компонентов         | 10 |
| 3-5 | Приглашение командной строки MinGW Shell                   | 10 |
| 3-6 | Редактирование файла «setupenvMsys.sh» в редакторе vim     | 11 |
| 3-7 | Редактирование файла «setupenvMsys.sh» в редакторе WordPad | 11 |
| 3-8 | Редактирование файла «setupenvMsys.sh» в редакторе nano    | 13 |
| 4-1 | Запуск целевой конфигурации оборудования                   | 15 |
| 4-2 | Подключение к процессору                                   | 15 |
| 4-3 | Окно выбора файла для загрузки в DSP                       | 16 |
| 5-1 | Запуск программы «i2cparam_0x51_c6678_le_0x500.out»        | 17 |
| 5-2 | Меню загрузки GEL файлов                                   | 17 |
| 5-3 | Меню загрузки GEL файлов                                   | 18 |
| 5-4 | Меню скриптов GEL файлов для модуля SAMC-404               | 18 |

## Список таблиц

| 5-1 | Основные конфигурационные параметры в файле «i2cConfig.gel» | 20 |
|-----|-------------------------------------------------------------|----|
| • • |                                                             |    |

#### Список листингов

| 5-1 Функция setConfig_samc404() файла «i2cConfig.gel» |  | 18 |
|-------------------------------------------------------|--|----|
|-------------------------------------------------------|--|----|

## Перечень сокращений и условных обозначений

| BOOTP            | Bootstrap Protocol                                  | 7, 20, 21                  |
|------------------|-----------------------------------------------------|----------------------------|
| CCS              | Code Composer Studio                                | 8, 14                      |
| DSP              | Digital Signal Processor                            | 4, 7, 8, 16                |
| EEPROM           | Electrically Erasable Programmable Read-Only Memory | 6–8, 12, 14, 15, 17, 18    |
| EMAC             | Ethernet Media Access Controller                    | 7                          |
| GEL              | General Extension Language                          | 12, 17, 18                 |
| I <sup>2</sup> C | Inter-Integrated Circuit                            | 8, 14                      |
| IBL              | Intermediate Boot Loader                            | 6–8, 10, 12–14, 17, 18, 20 |
| IP               | Internet Protocol                                   | 20, 21                     |
| LTS              | Long Term Support                                   | 12                         |
| MAC              | Media Access Control                                | 20                         |
| PLL              | Phase Locked Loop controller                        | 7                          |
| SGMII            | Serial Gigabit Media Independent Interface          | 7                          |
| TFTP             | Trivial File Transfer Protocol                      | 6, 7                       |

# 1 Загрузчик IBL

Загрузчик IBL (Intermediate Boot Loader) позволяет выполнять загрузку приложений на модуль SAMC-404 по Ethernet TFTP сервера. В данном разделе дается краткое описание возможностей IBL, описан алгоритм загрузки модуля SAMC-404 с загрузчиком IBL, описывается процесс сборки IBL из исходных кодов, конфигурация загрузчика для работы на модуле SAMC-404, даются инструкции по правильной подготовке и записи образа IBL в EEPROM.

#### 2 Процесс сетевой загрузки модуля SAMC-404 с IBL

Алгоритм сетевой загрузки модуля SAMC-404 с записанным в <u>EEPROM</u> загрузчиком <u>IBL</u> после включения питания выглядит следующим образом:

- встроенный в чип C6457 загрузчик выполняет чтение из I<sup>2</sup>C EEPROM блока со смещением 0х400 байт относительно начала. В данном блоке содержится таблица параметров загрузки (boot parameters table);
- после того как будет прочитана таблица параметров загрузки, она запоминается в памяти DSP. Далее, выполняется перезапуск загрузчика C6457. Происходит считывание содержимого EEPROM в память DSP и управление передается по адресу, записанному в таблице параметров загрузки, то есть управление передается программе первого этапа загрузки IBL;
- на первом этапе загрузки IBL происходит считывание структуры карты адресного пространства <u>EEPROM</u>. В этой структуре содержатся адреса структуры конфигурации и точки входа в программу второго этапа загрузки IBL. Управление передается программе второго этапа загрузки IBL;
- программа второго этапа загрузки IBL выполняет инициализацию всех периферийных устройств, необходимых для выполнения Ethernet загрузки (PLL (Phase Locked Loop controller), EMAC, SGMII (Serial Gigabit Media Independent Interface), и т. п.);
- <u>IBL</u> выполняет широковещательный запрос сетевых параметров и адрес файла для загрузки используя <u>BOOTP</u> протокол. <u>BOOTP</u> запросы на получение сетевой конфигурации посылаются <u>IBL</u> бесконечно, до тех пор, пока не будет получен ответ от <u>BOOTP</u>-сервера;
- 6) если получен ответ от <u>BOOTP</u>-сервера, то выполняется попытка загрузки указанного в <u>BOOTP</u> ответе файла образа с удаленного <u>TFTP</u>-сервера в оперативную память модуля SAMC-404. После успешной загрузки образа с <u>TFTP</u>-сервера, выполняется запуск загруженного образа.

#### 3 Сборка IBL из исходных кодов

Для сборки IBL потребуется установленный компилятор для DSP Texas Instruments серии C6000. Данный компилятор входит в состав системы разработки CCS (Code Composer Studio) компании Texas Instruments.

Дистрибутив <u>CCS</u> можно найти на сопроводительном диске к модулю SAMC-404 в папке «software/ccs». Исходные коды <u>IBL</u> можно найти на сопроводительном диске к модулю SAMC-404 в папке «/ibl/src».

Результатом сборки IBL из исходных кодов является готовый к записи в I<sup>2</sup>C EEPROM образ загрузчика.

#### Внимание

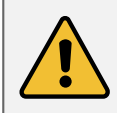

Перед выполнением сборки загрузчика, описанной в данном разделе, перепишите с сопроводительного диска к модулю SAMC- 404 папку «ibl» на жесткий диск компьютера. Далее, предполагается, что папка «ibl» переписана в папку «D:/ibl».

#### 3.1 Сборка в Windows системе

Для успешной сборки <u>IBL</u> в Windows системе, кроме компилятора C6000 процессоров, необходима GNU система сборки MinGW. Скачать последнюю версию MinGW можно на официальном сайте http://www.mingw.org. При написании данного руководства была использована и проверена MinGW версии 20120426. Установочный дистрибутив MinGW версии 20120426 можно найти на сопроводительном диске к модулю SAMC-404 в папке «software/mingw».

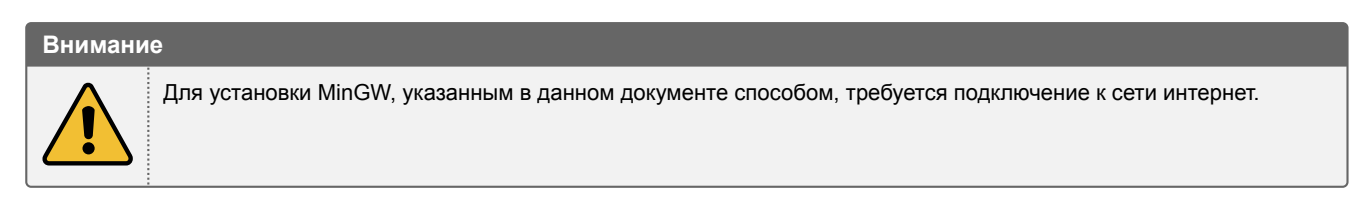

При установке MinGW в окне выбора каталога репозиториев (рисунок 3-1) рекомендуется выбрать пункт «Use pre-packaged repository catalogues» (использовать каталог репозитариев с заранее собранными пакетами).

| M Setup - MinGW-Get                                                                                                    | B _ D ×                                           |
|----------------------------------------------------------------------------------------------------|---------------------------------------------------|
| Repository Catalogues<br>Use pre-packaged catalogues or download the latest versions?                                                                                                    |                                                   |
| The repository catalogues describe the packages and versions a<br>installed. This installer includes a snapshot of those catalogues,<br>been updated since this installer was created. Choose whether<br>pre-packaged snapshot, or to download the latest versions. | vailable to be<br>but they may have<br>to use the |
| <ul> <li>Use pre-packaged repository catalogues</li> <li>Download latest repository catalogues</li> </ul>                                                                                                    | 20120426                                          |
| < <u>B</u> ack                                                                                                    | Next > Cancel                                     |

Рисунок 3-1: Установка MinGW. Выбор каталога репозиториев

В окне лицензии (рисунок 3-2), прочитайте лицензию, и если вы согласны с ней, выберите пункт «I accept the agreement» и нажмите кнопку «Next».

| M Setup - MinGW-Get                                                                                                    | B_DX   |
|----------------------------------------------------------------------------------------------------|--------|
| License Agreement<br>Please read the following important information before continuing.                                                                                                    |        |
| Please read the following License Agreement. You must accept the terms of this<br>agreement before continuing with the installation.                                                                      | ;      |
| GNU GENERAL PUBLIC LICENSE<br>Version 3, 29 June 2007                                                                                                    | -      |
| Copyright (C) 2007 Free Software Foundation, Inc. < <u>http://fsf.org/</u> ><br>Everyone is permitted to copy and distribute verbatim copies<br>of this license document, but changing it is not allowed. |        |
| Preamble                                                                                                    |        |
| The GNU General Public License is a free, copyleft license for<br>software and other kinds of works.                                                                                                    | •      |
| • I accept the agreement                                                                                                    |        |
| ○ I <u>d</u> o not accept the agreement                                                                                                    |        |
| < <u>B</u> ack <u>N</u> ext >                                                                                                    | Cancel |

Рисунок 3-2: Установка MinGW. Окно лицензии

Путь установки MinGW (рисунок 3-3) рекомендуется оставить по умолчанию — «С:/MinGW».

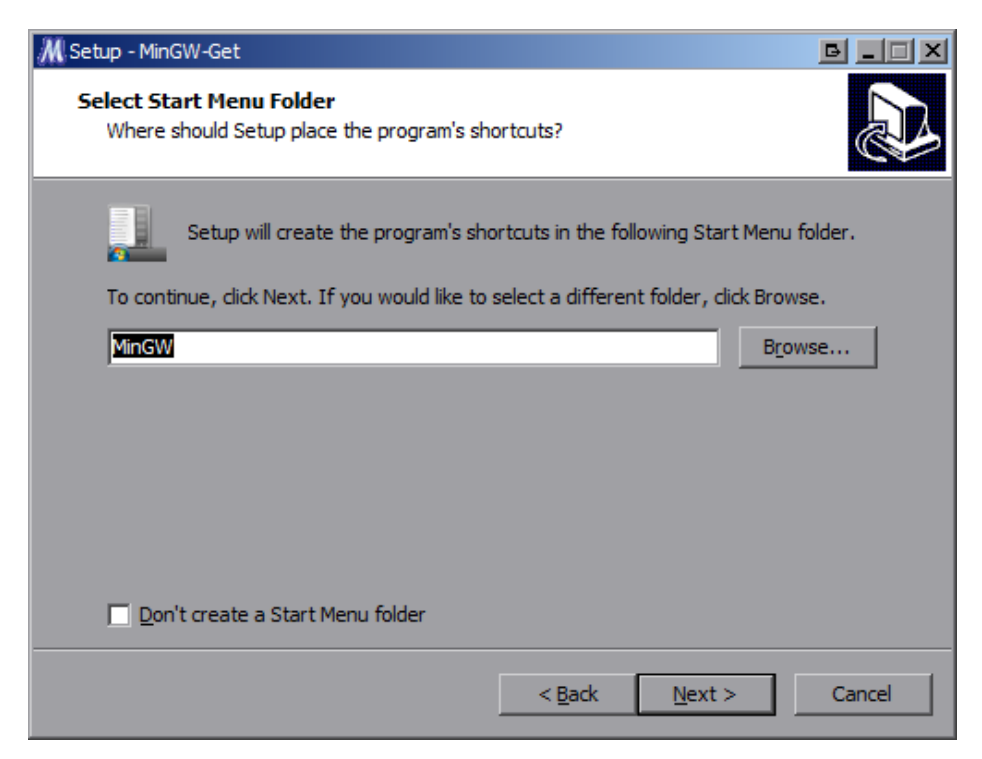

Рисунок 3-3: Установка MinGW. Выбор папки для установки

В окне выбора устанавливаемых компонентов (см. рисунок 3-4) необходимо отметить следующие компоненты:

- «C Compiler»;
- «MSYS Basic System»;

• «MinGW Developer ToolKit».

Остальные компоненты можно отметить на собственное усмотрение. На дальнейший процесс сборки <u>IBL</u> они никак не повлияют.

| M Setup - MinGW-Get                                                                                                    | B_OX                                   |
|----------------------------------------------------------------------------------------------------|----------------------------------------|
| Select Components<br>Choose which optional components of MinGW<br>installed)                                                                            | / to install (the C compiler is always |
| <ul> <li>☐ Fortran Compiler</li> <li>☐ ObjC Compiler</li> <li>☐ Ada Compiler</li> <li>☑ MSYS Basic System</li> <li>☑ MinGW Developer ToolKit</li> </ul> | Includes MSYS Basic System             |
|                                                                                                    | < <u>B</u> ack <u>N</u> ext > Cancel   |

Рисунок 3-4: Установка MinGW. Выбор устанавливаемых компонентов

Остальные параметры установки, которые не описаны в данном руководстве, можно оставить в виде, предлагаемом установщиком по умолчанию.

После установки MinGW, через меню «Пуск», запустите «MinGW Shell» (рисунок 3-5). Все последующие действия по сборке IBL будут производится путем ввода команд в MinGW Shell.

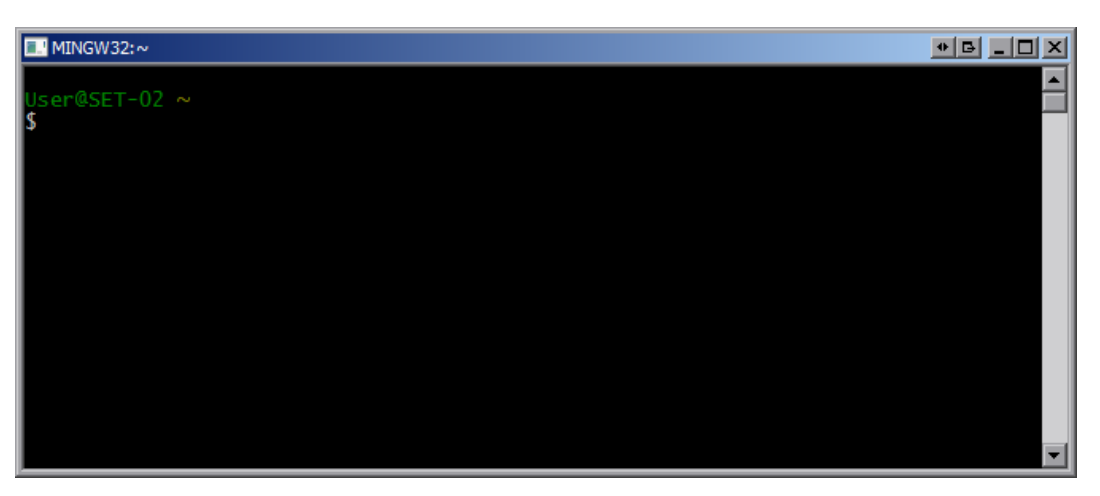

Рисунок 3-5: Приглашение командной строки MinGW Shell

Перед сборкой <u>IBL</u> перепишите исходные коды на жесткий диск компьютера с установленным MinGW и компилятором Texas Instruments для процессоров C6000 серии. Далее, предполагается, что исходные коды <u>IBL</u> помещены на компьютер в папку «D:/ibl», компилятор для процессоров C6000 серии находится в папке «C:/Program Files/Texas Instruments/ccsv5/tools/compiler/c6000\_7.3.4».

Перед сборкой <u>IBL</u>, необходимо выполнить изменение в скрипте конфигурации окружения сборки «D:/ibl/src/make/setupenvMsys.sh»». В данном файле необходимо правильно указать путь с компилятору для процессоров C6000 серии. На рисунке 3-6 приведен снимок экрана MinGW Shell с открытым файлом

«setupenvMsys.sh» в редакторе vim. На данном рисунке пути установлены в соответствии с путями указанными выше.

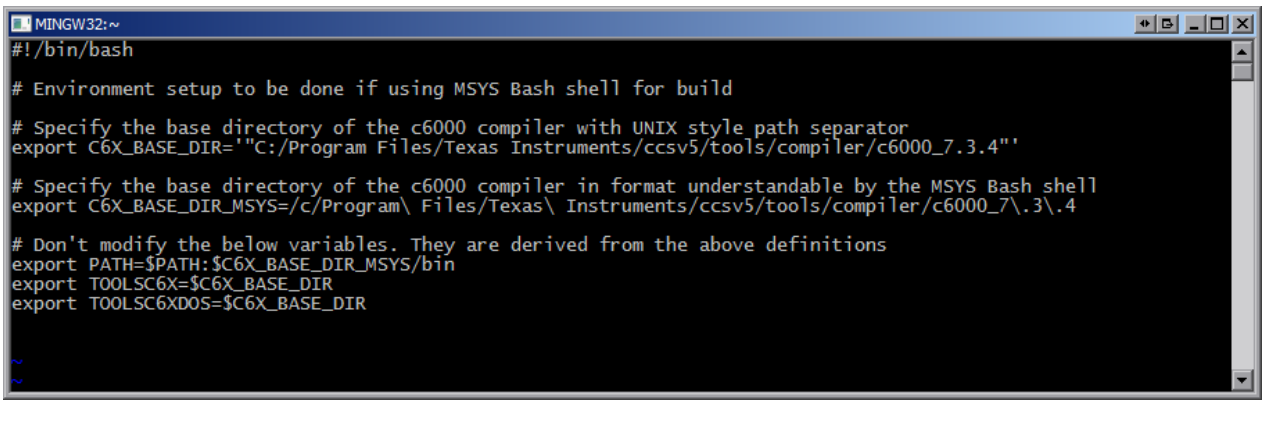

Рисунок 3-6: Редактирование файла «setupenvMsys.sh» в редакторе vim

Для редактирования файла в редакторе vim выполните в MinGW Shell команду:

vim /d/ibl/src/make/setupenvMsys.sh

Описание использования редактора vim для редактирования файлов выходит за рамки данного руководства. Использование редактора vim у не подготовленного пользователя может вызвать определенные проблемы. Поэтому, если пользователь не знаком с редактором vim, рекомендуется воспользоваться стандартным редактором WordPad для редактирования файла «setupenvMsys.sh». Редактор Notepad для редактирования данного файла использовать не рекомендуется.

Откройте файл «D:/ibl/src/make/setupenvMsys.sh» в редакторе WordPad и отредактируйте значения переменных C6X\_BASE\_DIR и C6X\_BASE\_DIR\_MSYS, указав в них путь к компилятору Texas Instruments для процессоров C6000 серий (см. рисунок 3-7).

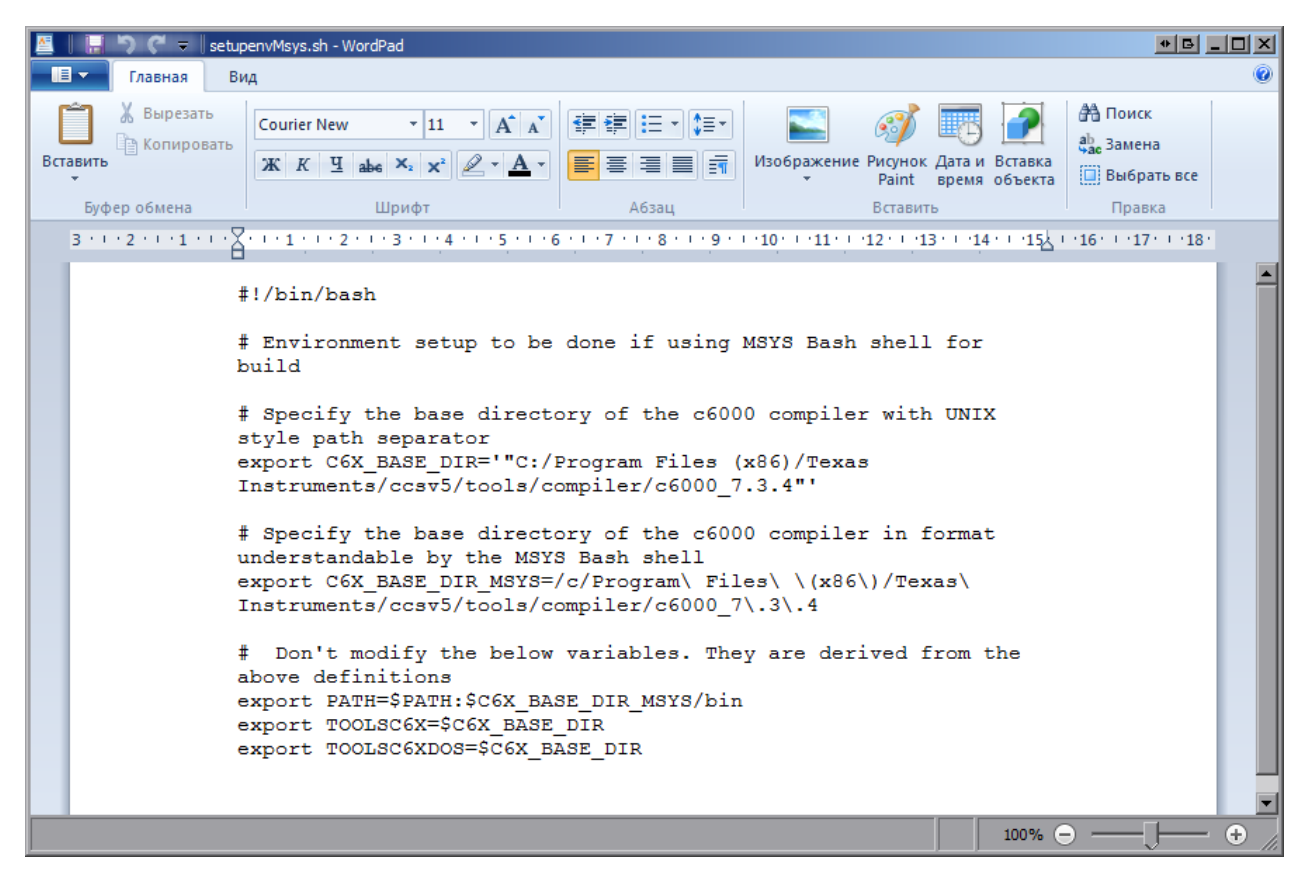

Рисунок 3-7: Редактирование файла «setupenvMsys.sh» в редакторе WordPad

Следует отметить, что в значении переменной C6X\_BASE\_DIR\_MSYS такие символы как пробел, точка, открывающая и закрывающая круглые скобки должны обязательно предваряться (экранироваться) символом обратной косой черты «\».

Для запуска процесса сборки IBL, выполните в MinGW Shell последовательно следующие команды:

```
cd /d/ibl/src/make/
source setupenvMsys.sh
make samc404 ENDIAN=little
```

После выполнения этих команд, будет запущена сборка IBL.

В случае успешного завершения сборки, в папку «D:/ibl/src/make/bin» будут записаны четыре файла:

- «i2cConfig.gel» GEL скрипт конфигурации IBL для Code Composer Studio (см. раздел 5);
- «i2cparam\_0x51\_samc404\_le\_0x0.out» программа конфигурации IBL для Code Composer Studio (см. раздел 5);
- «i2crom\_0x51\_samc40\_le.bin» бинарный образ IBL для загрузки в EEPROM (см. раздел 4);
- «i2crom\_0x51\_samc40\_le.dat» образ IBL для загрузки в EEPROM в формате Code Composer Studio (см. раздел 4).

#### 3.2 Сборка в Linux системе

Сборка <u>IBL</u> на Linux системе мало чем отличается от сборки для Windows систем, которая описана в разделе 3.1.

В данном разделе, в качестве Linux дистрибутива, предполагается использование дистрибутива Ubuntu 10.04.4 <u>LTS</u>. При использовании других Linux дистрибутивов, некоторые моменты могут незначительно отличаться от описанного здесь.

Перед сборкой IBL необходимо переписать исходные коды на жесткий диск компьютера с установленным компилятором для процессоров C6000 серии, на котором будет выполняться сборка. Далее, предполагается, что исходные коды IBL находятся на компьютере в папке «~/ibl», компилятор Texas Instruments для процессоров C6000 серии в папке «/opt/TI\_CGT\_C6000\_7.2.1».

Перед сборкой IBL, необходимо выполнить изменение в скрипте конфигурации окружения сборки «~/ibl/src/make/setupenvLnx.sh». В данном файле необходимо правильно указать путь с компилятору для процессоров C6000 серии. На рисунке 3-8 приведен снимок экрана с открытым файлом «setupenvLnx.sh» в редакторе nano. На данном рисунке пути установлены в соответствии с путями указанными выше.

| GNU nano 2.2.2                                                 | File:    | setupenvLnx.sh    |             |                     | Modified          |
|----------------------------------------------------------------|----------|-------------------|-------------|---------------------|-------------------|
|                                                                |          |                   |             |                     |                   |
| #!/bin/bash                                                    |          |                   |             |                     |                   |
| export OS="Linux"                                              |          |                   |             |                     |                   |
|                                                                |          |                   |             |                     |                   |
| C6X_CGT_VERSION=7.2.1                                          |          |                   |             |                     |                   |
| C6X_BASE_DIR=/opt/TI_CGT_C6000_\${C6                           | X_CGT_   | VERSION }         |             |                     |                   |
| if [ -z \$C6X CGT VERSION ]; then                              |          |                   |             |                     |                   |
| C6X CGT VERSION=7.2.4                                          |          |                   |             |                     |                   |
| fi                                                             |          |                   |             |                     |                   |
|                                                                |          |                   |             |                     |                   |
| if [ -z "\$C6X BASE DIR" ]; then                               |          |                   |             |                     |                   |
| <pre>for dir in {~, }{,/opt}/{ti,</pre>                        | TI, texa | as instruments}/1 | II CGT C600 | 0 \${C6X CGT VERSIO | N} {~,}{,/opt}/\$ |
| if [ -x \$dir/bin/cl                                           | 6x ];    | then              |             |                     |                   |
| C6X BASE DI                                                    | R=\$dir  |                   |             |                     |                   |
| break                                                          |          |                   |             |                     |                   |
| fi                                                             |          |                   |             |                     |                   |
| done                                                           |          |                   |             |                     |                   |
| fi                                                             |          |                   |             |                     |                   |
|                                                                |          |                   |             |                     |                   |
| if [ ! -x \$C6X BASE DIR/bin/cl6x ]                            | ; then   |                   |             |                     |                   |
| echo "You must define the C                                    | 6X BASI  | E DIR to point to | TI CGT co   | mpiler for C6000"   |                   |
| exit 2                                                         |          | _                 |             |                     |                   |
| fi                                                             |          |                   |             |                     |                   |
|                                                                |          |                   |             |                     |                   |
| #make sure its exported                                        |          |                   |             |                     |                   |
| export C6X BASE DIR                                            |          |                   |             |                     |                   |
|                                                                |          |                   |             |                     |                   |
| export PATH=\$C6X BASE DIR/bin:\$PATH                          |          |                   |             |                     |                   |
| export TOOLSC6X=\$C6X BASE DIR                                 |          |                   |             |                     |                   |
| export TOOLSC6XDOS=\$C6X BASE DIR                              |          |                   |             |                     |                   |
| export TOOLSBIOSC6XDOS=\$C6X_BASE_DI                           | R        |                   |             |                     |                   |
|                                                                |          |                   |             |                     |                   |
| <sup>^</sup> G Get Help <sup>^</sup> O WriteOut <sup>^</sup> 1 | R Read   | File ^Y Prev      | 7 Page      | ^K Cut Text ^       | C Cur Pos         |
| ^X Exit ^J Justify ^1                                          | W Where  | e Is 🛛 ^V Next    | ; Page      | ^U UnCut Text ^     | I To Spell        |
|                                                                |          |                   |             |                     |                   |

Рисунок 3-8: Редактирование файла «setupenvMsys.sh» в редакторе nano

Для редактирования файла в редакторе nano выполните в терминале команду:

```
nano ~/ibl/src/make/setupenvLnx.sh
```

Отредактируйте значения переменных C6X\_CGT\_VERSION и C6X\_BASE\_DIR, указав в них версию и путь к компилятору Texas Instruments для процессоров C6000 серий. Для запуска процесса сборки IBL, выполните в терминале следующие команды:

```
cd ~/ibl/src/make/
source setupenvLnx.sh
make evm_c6678_i2c ENDIAN=little
```

После выполнения этих команд, будет запущена сборка IBL.

В случае успешного завершения сборки, в папку «~/ibl/src/make/bin» будут записаны четыре файла:

- «i2cConfig.gel»;
- «i2cparam\_0x50\_samc404\_le\_0x0.out»;
- «i2crom\_0x50\_samc404\_le.bin»;
- «i2crom\_0x50\_samc404\_le.dat».

Краткое описание назначения каждого из файлов дано в конце раздела 3.1, описывающего процесс сборки <u>IBL</u> в Windows системе.

#### 4 Запись образа IBL в EEPROM

Запись образа IBL в EEPROM производится с помощью специальной программы, которая имеется на сопроводительном диске к модулю SAMC-404. Для записи образа в EEPROM потребуется установленная система разработки CCS. Рекомендуется использовать CCS версии 5.2.0.00069, дистрибутив которой также имеется на диске как для Windows, так и для Linux системы.

Перед записью образа IBL в <u>EEPROM</u>, необходимо его собрать, руководствуясь инструкциями данными в разделе 3, или использовать заранее собранный образ «i2crom\_0x50\_samc404\_le.bin», который имеется на сопроводительном диске к модулю SAMC-404 в папке «ibl/bin».

Для записи образов в <u>EEPROM</u> модуля, используется специальная программа ееpromwriter, запускаемая посредством среды разработки <u>CCS</u>. Исходный код и готовый к запуску бинарный файл программы ееpromwriter можно найти на сопроводительном диске к модулю SAMC-404 в папке «ibl/eepromwriter». Перед началом процесса записи, необходимо переписать с сопроводительного диска файлы из папки «ibl/eepromwriter/bin» на жесткий диск (предположим, в папку «D:/eepromwriter»). Файл «eepromwriter\_ samc404\_le.out» является скомпилированной программой, готовой для загрузки в память процессора модуля. В файле «eepromwriter\_input.txt» содержится конфигурация программы еерromwriter, в частности, в этом файле задается имя файла образа для записи в <u>EEPROM</u>.

Файл «eepromwriter\_input.txt» имеет следующий вид:

| file_name  | = | i2crom_0x50_samc404_le.bin |
|------------|---|----------------------------|
| bus_addr   | = | 80                         |
| start_addr | = | 0                          |
| swap_data  | = | 0                          |

В параметре «file\_name» задается имя файла образа для записи в  $I^2C$  <u>EEPROM</u> (в данном случае — «i2crom\_0x50\_samc404\_le.bin»). Файл образа для записи в <u>EEPROM</u> должен находиться в той же папке, что и файлы «eepromwriter\_samc404.out» и «eepromwriter\_input.txt».

В параметре «bus\_addr» задается адрес I<sup>2</sup>С шины целевой <u>EEPROM</u>. Для модуля SAMC-404 значение этого параметра должно быть равно 80 (0x50).

В параметре «start\_addr» задается смещение относительно начала <u>EEPROM</u>, с которого начинать запись. Значение этого параметра зависит от записываемого образа, в общем случае должно быть равно 0.

Параметр «swap\_data» позволяет включить преобразования порядка записи байтов (endianness), записываемых данных из big-endian в little-endian. Процессоры модуля SAMC-404 работают в режиме little-endian, поэтому использовать этот параметр следует лишь в том случае, если будет записываться образ, подготовленный в формате big-endian. Параметр может принимать значение 0 (преобразование выключено) или 1 (преобразование включено).

Рассмотрим процедуру записи образа в <u>EEPROM</u> модуля SAMC-404. В первую очередь, необходимо запустить в <u>CCS</u> требуемую целевую конфигурацию оборудования, в зависимости от используемого отладчика (см. рисунок 4-1). Файлы целевых конфигураций имеются на сопроводительном диске к модулю SAMC-404 в папке «ccs\_config».

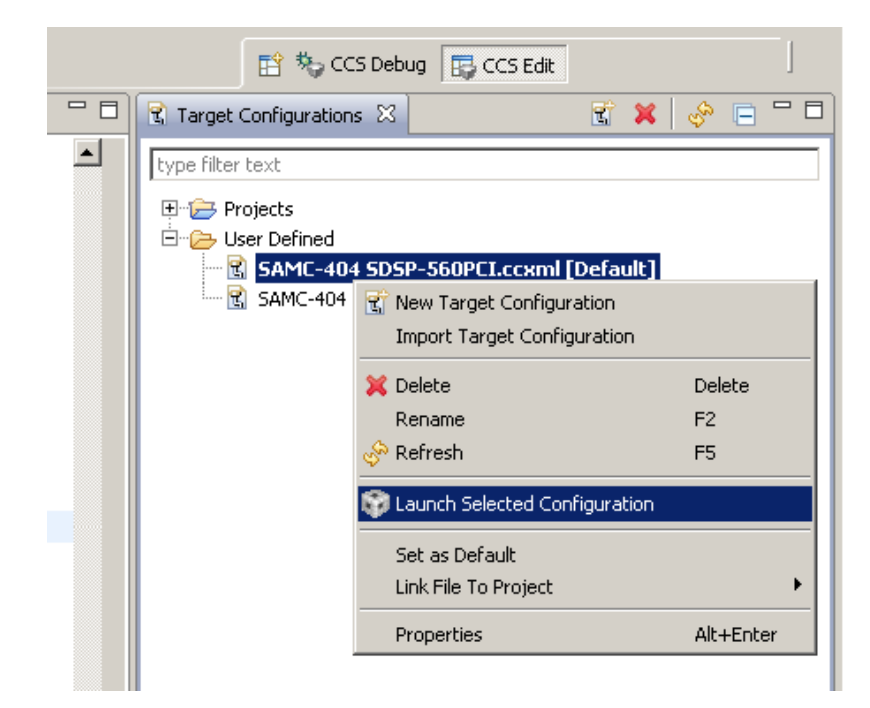

Рисунок 4-1: Запуск целевой конфигурации оборудования

После запуска конфигурации, в окне «Debug» выбирается нужный процессор из списка, путем нажатия правой кнопкой мыши на нем, для открытия контекстного меню, и выбора пункта меню «Connect Target» (см. рисунок 4-2).

| File Edit View Project Tools Run So | cripts Window Help                     |            |           |
|-------------------------------------|----------------------------------------|------------|-----------|
| 📬 • 🖫 👘   💂 🦠 😃 • 🔊                 | 🔯 💣 • ] 😂 ] 🏇 • ] 🔗 •                  |            |           |
| 🎋 Debug 🛛                           | - 🎇 🕩 II 🔳 🔍 O R. C                    | > 16   📚 🕶 | 👌 🛛 🗇 🗖 🗖 |
| 🖂 😳 SAMC-404 SDSP-560PCI.ccxml [Coo | de Composer Studio - Device Debugging] |            |           |
| TI XDS560 Emulator_0/C64XP_1        | l (Disconnected : Unknown)             |            |           |
| TI XDS560 Emulator_0/C64XP          | 💻 Connect Target                       | Ctrl+Alt+C |           |
| TI XDS560 Emulator_0/C64XP          | Disconnect Target                      | Ctrl+Alt+D |           |
| TI XDS560 Emulator_0/C64XP          | Enable Global Breakpoints              |            |           |
|                                     | Enable Halt On Reset                   |            |           |
|                                     | Enable OS Debugging                    |            |           |
|                                     | Open GEL Files View                    |            |           |
|                                     | 💢 Hide core(s)                         |            |           |
|                                     | Show all cores                         |            |           |
|                                     | Group core(s)                          |            |           |
|                                     | Sync group core(s)                     |            |           |
|                                     | Ungroup core(s)                        |            |           |
|                                     | Rename                                 |            |           |
|                                     | Remove All Terminated                  |            |           |
|                                     | 🔍 Relaunch                             |            |           |
|                                     | Edit SAMC-404 SDSP-560PCI.ccxml        |            |           |
|                                     | 🍢 Terminate and Remove                 |            |           |
|                                     | Terminate/Disconnect All               |            |           |
|                                     | Properties                             |            |           |
| -                                   |                                        |            |           |

Рисунок 4-2: Подключение к процессору

Далее, в процессор загружается программа еергоmwriter для записи <u>EEPROM</u>. Для этого нужно выбрать из главного меню пункт «Run > Load > Load Program...». Для выбора файла, в появившемся окне (рисунок 4-3), необходимо нажмать на кнопку «Browse...» и выбрать файл «еергоmwriter\_samc404\_le.out».

| 🎲 Load Prog  | ram                                            |          |        |                | x |
|--------------|------------------------------------------------|----------|--------|----------------|---|
| Program file | Z:\Work\eeprom\program_evm\eepromwriter_evm645 | 7l.out 💌 | Browse | Browse project | 1 |
| Code offset  |                                                |          |        |                | - |
| Data offset  |                                                |          |        |                |   |
|              |                                                |          | ОК     | Cancel         |   |

Рисунок 4-3: Окно выбора файла для загрузки в DSP

После загрузки программы в процессор, её необходимо запустить, нажав на клавиатуре клавишу F8 или выбрав пункт меню «Run > Resume».

## 5 Конфигурация IBL

Конфигурация IBL выполняется путем записи блока с конфигурационными параметрами в <u>EEPROM</u> с определенным смещением. Для облегчения этого процесса, используется специальная программа «i2cparam\_-0x50\_samc404\_le\_0x0.out», которая собирается вместе с IBL (см. раздел 3). Эта программа предназначена для загрузки в память процессора модуля SAMC-404, аналогично программе еерготwriter, которая описана в разделе 4.

После загрузки в память процессора программы «i2cparam\_0x51\_c6678\_le\_0x500.out», программу необходимо запустить, нажав на клавиатуре клавишу F8 или выбрав пункт меню «Run > Resume». При запуске программы, программа сообщит о необходимости загрузки конфигурационного <u>GEL</u> файла (рисунок 5-1).

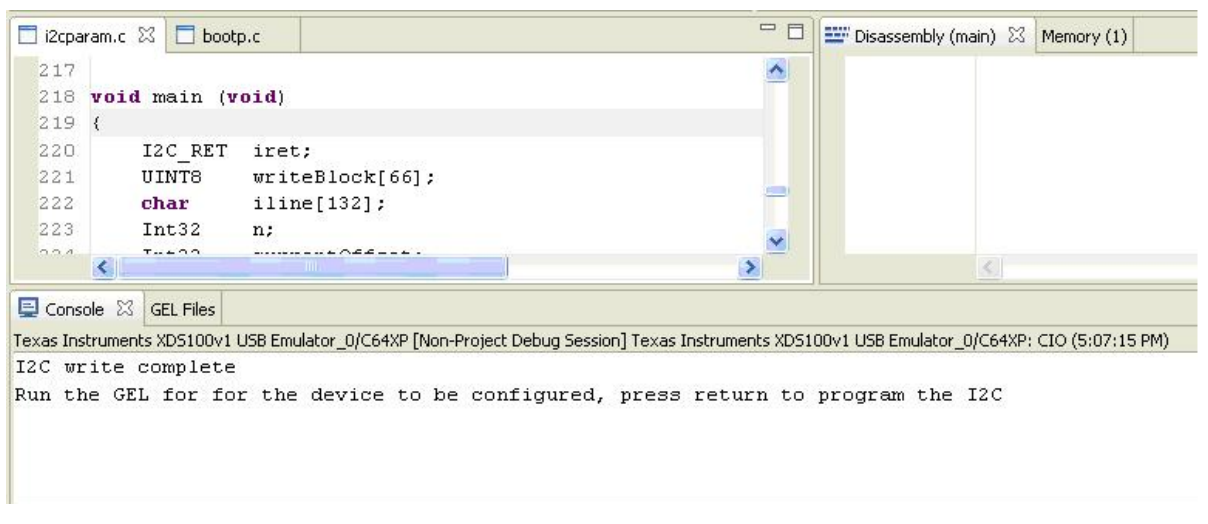

Рисунок 5-1: Запуск программы «i2cparam\_0x51\_c6678\_le\_0x500.out»

Для загрузки <u>GEL</u> файла, нужно выбрать пункт главного меню «Tools > GEL Files» (рисунок 5-2), в результате чего откроется окно (рисунок 5-3), в котором необходимо загрузить <u>GEL</u> файл, путем нажатия правой кнопки мыши и выбора пункта меню «Load GEL...».

| ct Target      | Tools Scripts Window | Help              |
|----------------|----------------------|-------------------|
| A 68           | Debugger Options     | • 🛷 i 🕅 - 1       |
|                | GEL Files            |                   |
|                | Memory Map           |                   |
| 30 🖷 • 🗍       | Port Connect         | 🍖 • 🖑 🖻           |
| )∨1 USB Emu    | Pin Connect          | Debug Session]    |
| nning - Waitir | Profile              | •                 |
| param.c:219    | Trace Control        |                   |
| 5100v1 USB     | Trace Analyzer       | ►PM)              |
| 5100v1 USB     | Graph                | ▶ 7:15 PM)        |
| 0∨1 USB Emu    | 📸 Image Analyzer     | :t Debug Session] |
| connected()    | ROV                  |                   |
| ot available>  | 🚰 RTA                | •                 |
| C100-1 UCD.    | RTSC Tools           | 0.044             |

n

Рисунок 5-2: Меню загрузки GEL файлов

| GEL File | es (TMS320C64XP)                       | ) ⑦    |
|----------|----------------------------------------|--------|
| Script   |                                        | Status |
|          | Open<br>Reload<br>Remove<br>Remove All |        |
|          | Load GEL                               |        |

Рисунок 5-3: Меню загрузки GEL файлов

В открывшемся окне выбора файла, необходимо выбрать файл «i2cConfig.gel», который расположен в той же папке, куда записывается образ IBL после сборки (см. раздел 3). Также, файл «i2cConfig.gel» можно найти на сопроводительном диске к модулю SAMC-404 в папке «ibl/bin». Следует отметить, что данное действие необходимо выполнять только после завершения изменения конфигурации в файле «i2cConfig.gel», то есть файл должен быть сохранен.

Для применения конфигурации, описанной в файле «i2cConfig.gel», необходимо выбрать в главном меню пункт «Scripts > SET SAMC-404 IBL > setConfig\_samc404», как показано на рисунке 5-4.

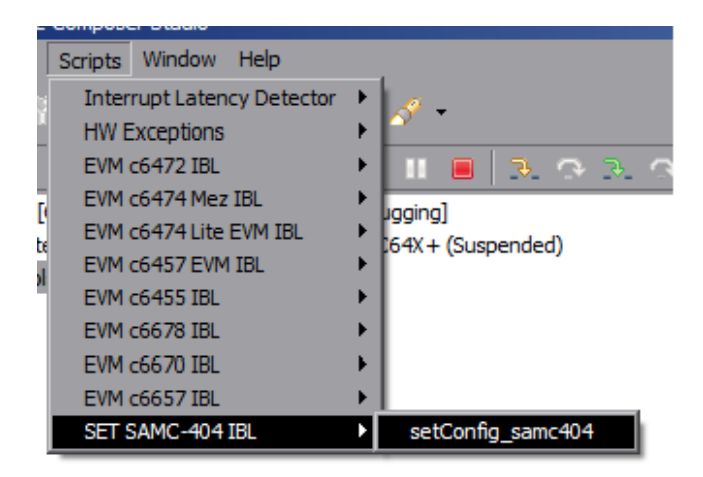

Рисунок 5-4: Меню скриптов GEL файлов для модуля SAMC-404

Для записи конфигурации в <u>EEPROM</u>, необходимо переключиться в окно «Console» и нажать клавишу Enter на клавиатуре (см. рисунок 5-1).

В конфигурационном файле «i2cConfig.gel» содержатся конфигурационные параметры IBL, которые можно задавать по своему усмотрению путем редактирования этого файла. При сборке образа (раздел 3), IBL сконфигурирован с параметрами, которые указаны в этом файле по умолчанию. Данный файл представляет из себя код на специальном скриптовом языке <u>GEL</u> системы разработки Code Composer Studio. Конфигурационные параметры, относящиеся к модулю SAMC-404, расположены в этом файле в функции setConfig\_samc404().

Ниже приведен оригинальный листинг функции setConfig\_samc404() из файла «i2cConfig.gel» с параметрами по умолчанию:

Листинг 5-1: Функция setConfig\_samc404() файла «i2cConfig.gel»

```
hotmenu setConfig_samc404()
{
    ibl.iblMagic = ibl_MAGIC_VALUE;
    ibl.iblEvmType = ibl_EVM_C6457L;
    ibl.pllConfig[ibl_MAIN_PLL].doEnable = TRUE;
    ibl.pllConfig[ibl_MAIN_PLL].prediv = 1;
```

```
ibl.pllConfig[ibl_MAIN_PLL].mult
                                             = 20;
ibl.pllConfig[ibl_MAIN_PLL].postdiv
                                             = 1;
ibl.pllConfig[ibl_MAIN_PLL].pllOutFreqMhz = 1000;
/* The DDR PLL. The multipliers/dividers are fixed, so are really dont cares */
ibl.pllConfig[ibl_DDR_PLL].doEnable = TRUE;
/* The network PLL. The multipliers/dividers are fixed */
ibl.pllConfig[ibl_NET_PLL].doEnable = TRUE;
/* EMIF configuration */
ibl.ddrConfig.configDdr = TRUE;
ibl.ddrConfig.uEmif.emif3p1.sdcfg = 0x00d38a32; /* cas5, 8 banks, 10 bit column */
ibl.ddrConfig.uEmif.emif3p1.sdrfc = 0x00000a0e; /* Refresh 333Mhz */
ibl.ddrConfig.uEmif.emif3p1.sdtim1 = 0x832474da; /* Timing 1 */
ibl.ddrConfig.uEmif.emif3p1.sdtim2 = 0x0144c742; /* Timing 2 */
ibl.ddrConfig.uEmif.emif3p1.dmcctl = 0x001800C6;
/* SGMII 0 is present */
ibl.sgmiiConfig[0].configure = TRUE;
ibl.sgmiiConfig[0].adviseAbility = 0x9801;
ibl.sgmiiConfig[0].control
                                 = 0 \times 20;
ibl.sgmiiConfig[0].txConfig
                                 = 0 \times 00000 = 21;
ibl.sgmiiConfig[0].rxConfig
                                 = 0 \times 00081021;
ibl.sgmiiConfig[0].auxConfig
                                 = 0 \times 00000009;
/* There is no port 1 on the 6457 */
ibl.sgmiiConfig[1].configure = FALSE;
/* MDIO configuration */
ibl.mdioConfig.nMdioOps = 5;
ibl.mdioConfig.mdioClkDiv = 0xa5;
ibl.mdioConfig.interDelay = 3000; /* ~2ms at 1000 MHz */
ibl.mdioConfig.mdio[0] = (1 << 30) | ( 4 << 21) | (27 << 16) | 0x0081;</pre>
ibl.mdioConfig.mdio[1] = (1 << 30) | (26 << 21) | (14 << 16) | 0x0047;
ibl.mdioConfig.mdio[2] = (1 << 30) | ( 0 << 21) | (14 << 16) | 0x8140;
ibl.mdioConfig.mdio[3] = (1 << 30) | ( 1 << 21) | (22 << 16) | 0x043e;</pre>
ibl.mdioConfig.mdio[4] = (1 << 30) | ( 0 << 21) | ( 1 << 16) | 0x9140;
/* spiConfig and emifConfig not needed */
/* Ethernet configuration for Boot mode 0 */
ibl.bootModes[0].bootMode = ibl_BOOT_MODE_TFTP;
ibl.bootModes[0].priority = ibl_HIGHEST_PRIORITY;
ibl.bootModes[0].port = 0;
/* Bootp is disabled. The server and file name are provided here */
ibl.bootModes[0].u.ethBoot.doBootp = TRUE;
ibl.bootModes[0].u.ethBoot.useBootpServerIp = TRUE;
ibl.bootModes[0].u.ethBoot.useBootpFileName = TRUE;
ibl.bootModes[0].u.ethBoot.bootFormat = ibl_BOOT_FORMAT_COFF;
SETIP(ibl.bootModes[0].u.ethBoot.ethInfo.ipAddr,
                                                     158,218,100,115);
SETIP(ibl.bootModes[0].u.ethBoot.ethInfo.ipAddr, 158,218,100,115)
SETIP(ibl.bootModes[0].u.ethBoot.ethInfo.serverIp, 158,218,100,25);
SETIP(ibl.bootModes[0].u.ethBoot.ethInfo.gatewayIp, 158,218,100,2);
SETIP(ibl.bootModes[0].u.ethBoot.ethInfo.netmask,
                                                    255,255,255,0);
/* Set the hardware address as 0 so the e-fuse value will be used */
ibl.bootModes[0].u.ethBoot.ethInfo.hwAddress[0] = 0;
ibl.bootModes[0].u.ethBoot.ethInfo.hwAddress[1] = 0;
ibl.bootModes[0].u.ethBoot.ethInfo.hwAddress[2] = 0;
ibl.bootModes[0].u.ethBoot.ethInfo.hwAddress[3] = 0;
ibl.bootModes[0].u.ethBoot.ethInfo.hwAddress[4] = 0;
ibl.bootModes[0].u.ethBoot.ethInfo.hwAddress[5] = 0;
ibl.bootModes[0].u.ethBoot.ethInfo.fileName[0] = 's';
                                                 = 'a';
ibl.bootModes[0].u.ethBoot.ethInfo.fileName[1]
ibl.bootModes[0].u.ethBoot.ethInfo.fileName[2] = 'm';
ibl.bootModes[0].u.ethBoot.ethInfo.fileName[3] = 'c';
ibl.bootModes[0].u.ethBoot.ethInfo.fileName[4] = '4';
```

}

```
ibl.bootModes[0].u.ethBoot.ethInfo.fileName[5] = '0';
ibl.bootModes[0].u.ethBoot.ethInfo.fileName[6] = '4';
ibl.bootModes[0].u.ethBoot.ethInfo.fileName[7] = '-';
ibl.bootModes[0].u.ethBoot.ethInfo.fileName[8] = 'l';
ibl.bootModes[0].u.ethBoot.ethInfo.fileName[9] = 'e';
ibl.bootModes[0].u.ethBoot.ethInfo.fileName[10] = '.';
ibl.bootModes[0].u.ethBoot.ethInfo.fileName[11] = 'b';
ibl.bootModes[0].u.ethBoot.ethInfo.fileName[12] = 'i';
ibl.bootModes[0].u.ethBoot.ethInfo.fileName[13] = 'n';
ibl.bootModes[0].u.ethBoot.ethInfo.fileName[14] = '\0';
/* Even though the entire range of DDR2 is chosen, the load will
* stop when the ftp reaches the end of the file */
ibl.bootModes[0].u.ethBoot.blob.startAddress = 0xe0000000;
ibl.bootModes[0].u.ethBoot.blob.sizeBytes = 0x20000000;
ibl.bootModes[0].u.ethBoot.blob.branchAddress = 0xe0000000;
/* bootMode[1] not configured */
ibl.bootModes[1].bootMode = ibl_BOOT_MODE_NONE;
/* bootMode[2] not configured */
ibl.bootModes[2].bootMode = ibl_BOOT_MODE_NONE;
ibl.chkSum = 0;
```

В таблице 5-1 дано краткое описание основных конфигурационных параметров и их возможных значений.

Параметры, не описанные в таблице 5-1, связаны с аппаратной конфигурацией периферии и прочего оборудования модуля SAMC-404 и их изменение не рекомендуется.

| Параметр                                                   | Описание                                                                                                    |
|------------------------------------------------------------|----------------------------------------------------------------------------------------------------|
| <pre>ibl.bootModes[2].u.ethBoot.doBootp</pre>              | Если равен TRUE, IBL будет пытаться получить сетевую конфигурацию по протоколу <u>BOOTP</u> . В противном случае, будут использоваться параметры конфигурации сети, описанные ниже. |
| <pre>ibl.bootModes[2].u.ethBoot.bootFormat</pre>           | Задает формат загружаемого образа. Может принимать одно из<br>следующих значений:                                                                                                   |
|                                                            | <ul> <li>ibl_BOOT_FORMAT_COFF — объектный формат COFF.</li> <li>Загружается через встроенный в IBL загрузчик COFF файлов;</li> </ul>                                                |
|                                                            | <ul> <li>ibl_BOOT_FORMAT_ELF — объектный формат ELF. Загружается<br/>через встроенный в IBL загрузчик ELF файлов;</li> </ul>                                                        |
|                                                            | <ul> <li>ibl_BOOT_FORMAT_BBLOB — бинарный формат готовый к загрузке<br/>на модуле (не требующий соответствующего загрузчика);</li> </ul>                                            |
|                                                            | <ul> <li>ibl_BOOT_FORMAT_AUTO — автоматическое определение<br/>формата по сигнатуре файла;</li> </ul>                                                                               |
|                                                            | <ul> <li>ibl_BOOT_FORMAT_NAME — автоматическое определение<br/>формата по расширению загружаемого файла («.out» — COFF,<br/>«.elf» — ELF, «.bin» — BBLOB).</li> </ul>               |
| <pre>ibl.bootModes[2].u.ethBoot.ethInfo.hwAddress[05</pre> | Задает значение аппаратного <u>MAC</u> -адреса сетевого интерфейса. Если<br>все значения равны 0, используется встроенный производителем в<br>процессор <u>MAC</u> -адрес.          |
| <pre>ibl.bootModes[2].u.ethBoot.ethInfo.fileName[063</pre> | ] Задает имя файла загрузки. Максимальная длина имени файла<br>составляет 64 символа. Последним символом имени файла загрузки<br>обязательно должен быть символ «\0».               |
| <pre>ibl.bootModes[2].u.ethBoot.ethInfo.ipAddr</pre>       | Позволяет задать фиксированный IP-адрес. Октеты IP-адреса в файле «i2cConfig.gel» записываются через запятую.                                                                       |
| <pre>ibl.bootModes[2].u.ethBoot.ethInfo.serverIp</pre>     | Задает IP-адрес сервера загрузки в случае, если ibl.bootModes[2].u.ethBoot.doBootp = FALSE.                                                                                         |
| <pre>ibl.bootModes[2].u.ethBoot.ethInfo.gatewayIp</pre>    | Задает IP-адрес основного шлюза в случае, если<br>ibl.bootModes[2].u.ethBoot.doBootp = FALSE.                                                                                       |

Таблица 5-1: Основные конфигурационные параметры в файле «i2cConfig.gel»

Продолжение таблицы на следующей странице

Продолжение таблицы 5-1

| Параметр                                               | Описание                                                                                                    |
|--------------------------------------------------------|----------------------------------------------------------------------------------------------------|
| <pre>ibl.bootModes[2].u.ethBoot.ethInfo.netmask</pre>  | Задает маску подсети в случае, если ibl.bootModes[2].u.ethBoot.doBootp = FALSE.                                                                                                    |
| <pre>ibl.bootModes[2].u.ethBoot.useBootpServerIp</pre> | Если равен FALSE, то в качестве IP-адреса сервера загрузки будет<br>использовано значение параметра<br>ibl.bootModes[2].u.ethBoot.ethInfo.serverIp. Если равен TRUE, то будет<br>использован IP-адрес сервера загрузки, указанный в <u>BOOTP</u> -ответе от<br><u>BOOTP</u> -сервера. Данный параметр имеет значение только в случае,<br>когда ibl.bootModes[2].u.ethBoot.doBootp = TRUE. |
| <pre>ibl.bootModes[2].u.ethBoot.useBootpFileName</pre> | Если равен FALSE, то в качестве имени файла загрузки будет<br>использовано значение параметра<br>ibl.bootModes[2].u.ethBoot.ethInfo.fileName[063]. Если равен TRUE, то<br>будет использовано имя файла загрузки, указанное в <u>BOOTP</u> -ответе от<br><u>BOOTP</u> -сервера. Данный параметр имеет значение только в случае,<br>когда ibl.bootModes[2].u.ethBoot.doBootp = TRUE.        |